## FreeRTOS 学习之四: 消息队列

前提:默认已经装好 MDK V5 和 STM32CubeMX,并安装了 STM32F1xx 系列的支持包。

硬件平台: STM32F1xx 系列。

目的:学习消息队列的使用。

队列可以保存有限个具有确定长度的数据单元。通常情况下,队列被作为 FIFO(先进先出)使用,即数据由队列尾写入,从队列首读出。

本文例子使用 STM32CubeMX 配置创建两个任务,一个任务每隔一定时间发送一个消息到队列, 另一个等待消息并根据消息的内容控制 LED 的闪烁次数。

Step1.打开 STM32CubeMX, 点击"New Project", 选择芯片型号, STM32F103RBTx。

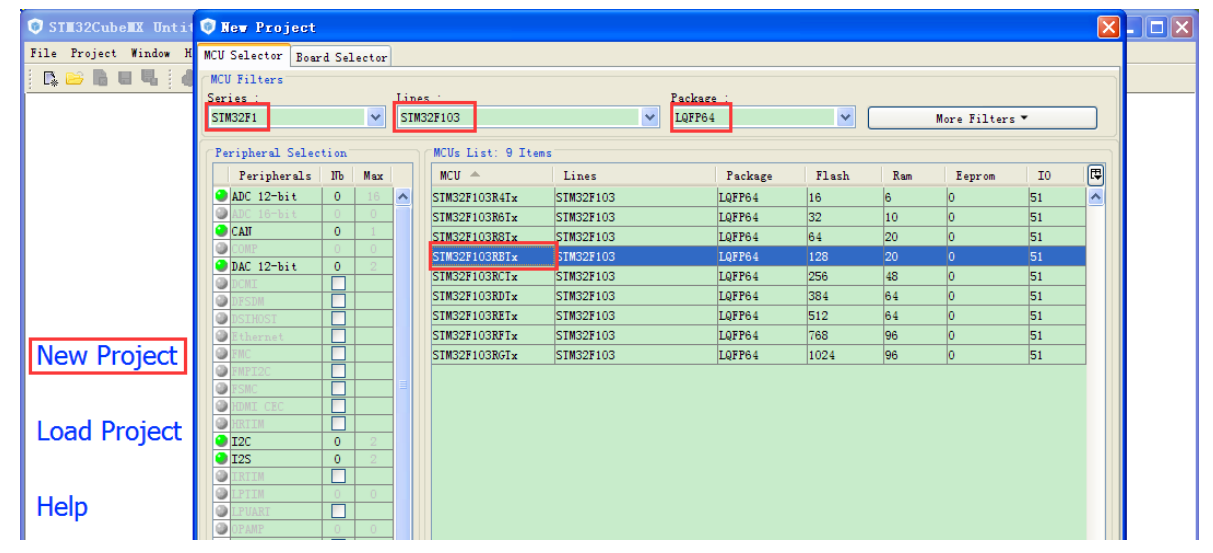

Step2.配置时钟引脚。

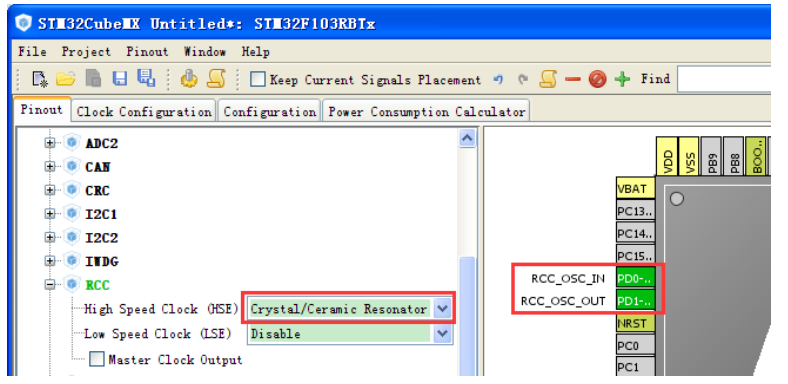

Step3.配置 PA8 和 PD2 为 Output,并把用户标签分别改为 LED0, LED1。

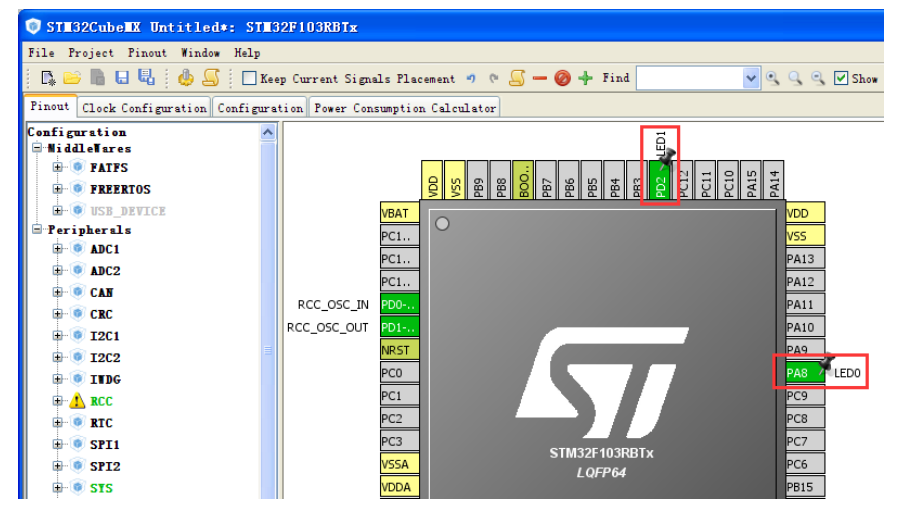

Step4.将系统时基源改为 TIM4。

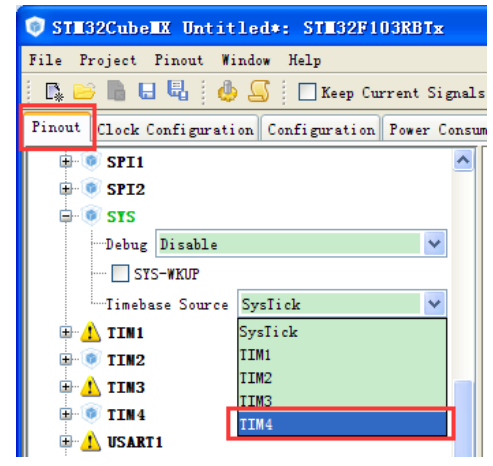

## Step5.使能 FreeRTOS。

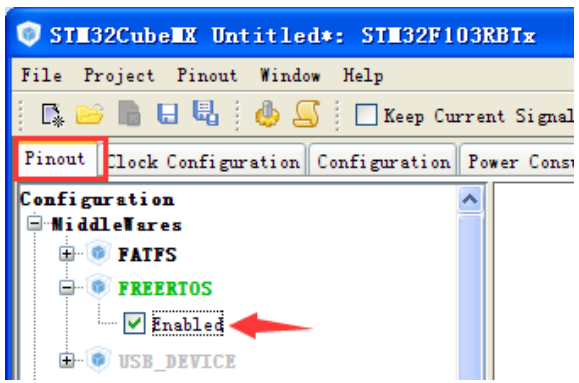

Step6.配置时钟树。8M 输入时,通过 PLL 得到 72M 内部时钟。

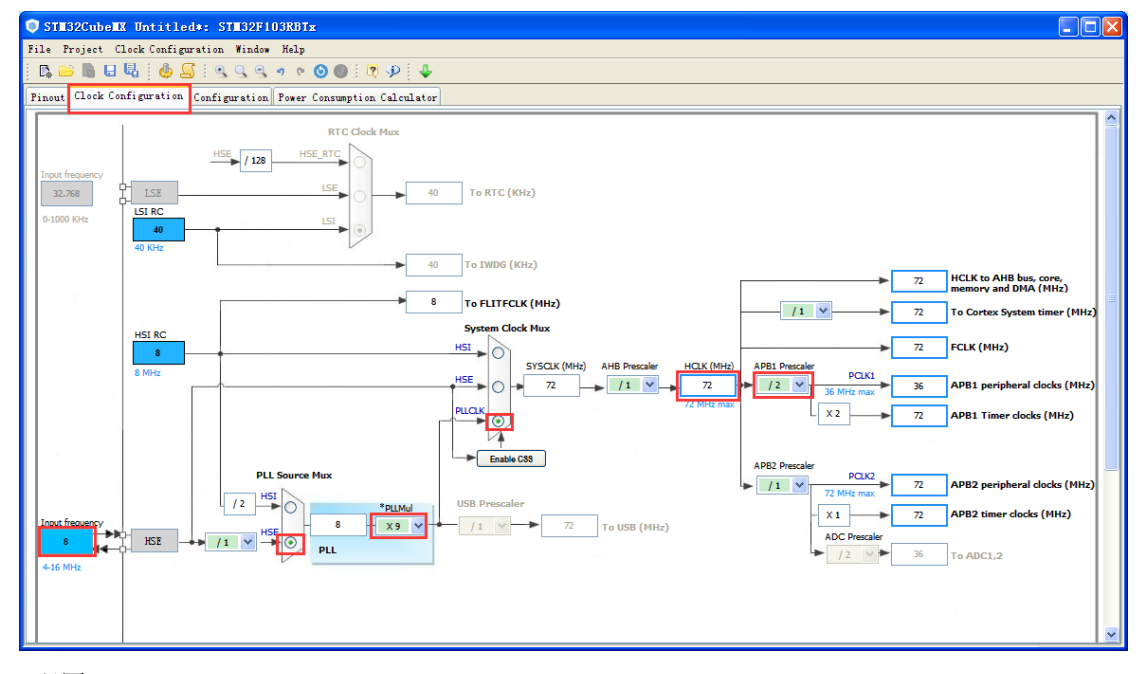

## Step7.配置 FreeRTOS。

| STE32CubeEX Untitled*: STE32F103RBTx                                  |                          |          |        |              |        |  |
|-----------------------------------------------------------------------|--------------------------|----------|--------|--------------|--------|--|
| File Project Window Help                                              | File Project Window Help |          |        |              |        |  |
| i 🖸 😂 🐘 🖯 🤐 🤌 💁 i 🔶 💻 🕐 🖗 🗳                                           |                          |          |        |              |        |  |
| Pinout Clock Configuration Configuration Power Consumption Calculator |                          |          |        |              |        |  |
| Configuration<br>WiddleTares<br>FATFS<br>User-defined                 |                          | -        | Middle | ewares       |        |  |
| FREERTOS                                                              |                          | FREERIOS |        |              |        |  |
| Peripherals                                                           |                          |          |        |              |        |  |
| Activated                                                             |                          | Control  | Analog | Connectivity | System |  |

在 Tasks and Queues 选项卡,默认配置了一个名为 defaultTask 的任务,其优先级为普通,任务堆栈大 小为 128 字,任务函数名为 StartDefaultTask。

双击蓝色的地方,弹出对话框,将任务名修改为 MsgProducer,将任务函数名修改为 MsgProducerTask。

| FREERIOS Configuration                                                                               |                  |                       |                  |                        |  |  |
|----------------------------------------------------------------------------------------------------|------------------|-----------------------|------------------|------------------------|--|--|
| 🖋 Config parameters 🖋 Include parameters 🖋 User Constants 🖋 Iasks and Queues 🖋 Iimers and Semaphores |                  |                       |                  |                        |  |  |
| Tasks                                                                                                |                  |                       |                  |                        |  |  |
| Name                                                                                                 | Priority         | Stack Size (words)    | Entry Function   | Code Generation Option |  |  |
| defaultTask 🖉 🖉                                                                                      | osPriorityNormal | 128                   | StartDefaultTask | Default                |  |  |
|                                                                                                    |                  |                       |                  |                        |  |  |
|                                                                                                    | Edit Task        |                       |                  |                        |  |  |
|                                                                                                    | Name             | MsgProduce            | r                |                        |  |  |
|                                                                                                    | Priority         | osPriority            | Normal 🛛 👻       |                        |  |  |
|                                                                                                    | Stack Siz        | e (words) 128         |                  |                        |  |  |
|                                                                                                    | Entry Fun        | ction MsgProduce      | rTask —          |                        |  |  |
|                                                                                                    | Code Gene        | ration Option Default | ~                | Add Delete             |  |  |
| Queues                                                                                               |                  | OK Cancel             |                  |                        |  |  |
| Name                                                                                                 |                  |                       |                  |                        |  |  |

点击 Add 按钮,增加一个任务 MsgConsumer,优先级设置为 Normal,函数名为 MsgConsumerTask。

| ♥ FREERIOS Configuration                                                                             |                  |                 |              |             |      |                 |        |
|----------------------------------------------------------------------------------------------------|------------------|-----------------|--------------|-------------|------|-----------------|--------|
| 🖋 Config parameters 🖋 Include parameters 🖋 User Constants 🖋 Iasks and Queues 🖋 Timers and Semaphores |                  |                 |              |             |      |                 |        |
| Tasks                                                                                                |                  |                 |              |             |      |                 |        |
| Name                                                                                                 | Priority         | Stack Size (w   | vords) l     | Entry Funct | tion | Code Generation | Option |
| MsgProducer                                                                                          | osPriorityNormal | 128             | Mis          | sgProducerI | ask  | Default         |        |
|                                                                                                    | New Task<br>Name |                 | MsgConsumer  |             |      |                 |        |
| Priority                                                                                             |                  | r –             | osPriorityNo | rmal        | ×    |                 |        |
| Stack Size                                                                                           |                  | ze (words)      | 128          |             |      |                 |        |
| Entry Function                                                                                       |                  | unction         | MsgConsumerT | ask         |      |                 |        |
|                                                                                                    | Code Ger         | meration Option | Default      |             | ~    | Add De          | Lete   |
| Queues                                                                                               |                  | OK              | Cancel       |             |      |                 |        |
| Name                                                                                                 |                  |                 |              |             |      |                 |        |

点击 Queues 栏的 Add 按钮,增加一个任务队列 myQ01,深度为 16,每个单元数据类型是 uint16\_t。

| 💿 FREERTOS Configu                                                                                       | ration           |                                                                         |                 | ×                      |  |  |
|----------------------------------------------------------------------------------------------------|------------------|-------------------------------------------------------------------------|-----------------|------------------------|--|--|
| 🖋 Config parameters 🛛 🖋 Include parameters 🛛 🖋 User Constants 📝 Tasks and Queues 🚀 Timers and Semaphores |                  |                                                                         |                 |                        |  |  |
| Name                                                                                                    | Priority         | Stack Size (words)                                                      | Entry Function  | Code Generation Option |  |  |
| MsgProducer                                                                                              | osPriorityNormal | 128                                                                     | MsgProducerTask | Default                |  |  |
| MsgConsumer                                                                                              | osPriorityNormal | 128                                                                     | MsgConsumerTask | Default                |  |  |
| PQueues<br>ITame                                                                                         |                  | Queue<br>Name myQ01<br>Queue Size 16<br>Item Size uint16_t<br>OK Cancel | Item Size       | Add Delete             |  |  |
|                                                                                                    |                  |                                                                         | -11-7           |                        |  |  |

注: 其他的都使用默认参数。 Step8.生成代码。

| STE32CubeEX Untitled*:         | Project Settings                         |   |
|--------------------------------|------------------------------------------|---|
| File Project Window Help       | o i roject bettings                      |   |
| 📭 📂 🖿 🖶 🖳 🚺 🚺                  | Project Code Generator Advanced Settings | _ |
| Pinout Clock Configuration Cor | Project Settings                         |   |
| Configuration                  | Project Name                             |   |
| □ MiddleWares                  | FreeRIOS Mse0                            | 1 |
| FATFS                          |                                          | - |
| User-defined                   | Project Location                         |   |
| E- I FREERTOS                  | F:\SIM32CubeMI_Proj\ Browse              |   |
| - Enabled                      |                                          |   |
| - Peripherals                  | Icolchain Folder Location                |   |
| E CRC                          | F:\SIM32CubeMI_Proj\FreeRIOS_MsgQ\       |   |
| Activated                      | Tealchain / TDF                          |   |
| 🖨 💿 INDG                       |                                          |   |
| Activated                      | Generate Under Koot                      |   |
|                                |                                          |   |
| High Speed Clock (H            | Clinker Settings                         |   |
|                                | Minimum Heap Size 0x200                  |   |
| Timebase Source:IIM            | Minimum Stack Size 0x400                 |   |
| 🖨 💿 TYDG                       |                                          |   |
| Activated                      |                                          |   |
|                                | Mcu and Firmware Package                 |   |
|                                | Mcu Reference                            |   |
|                                | SIM32F103RBTx                            |   |
|                                | Firmware Package Name and Version        |   |
|                                | STM32Cube FW_F1 V1.3.1                   |   |
|                                |                                          |   |
|                                |                                          |   |
| MCUs Selection Output          |                                          |   |
| Series                         |                                          |   |
| STM32F1                        | 0k Cancel                                |   |
| SIM32F1                        |                                          | _ |

等完成后直接打开工程。

| © Code Generation                                           |                 |
|-------------------------------------------------------------|-----------------|
| Ihe Code is successfully generated under F:/SIM32CubeMX_Pro | j/FreeRIOS_MsgQ |
| Open Folder Open Project Close                              |                 |

工程基本组织结构如下图,其中 Application/User 组中的文件是用户可以修改的,而其他组中的文件一般不进行修改。

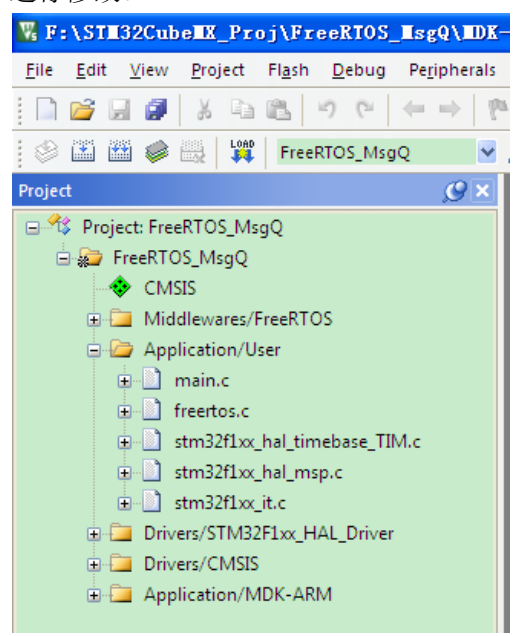

Step9.分析程序结构。

在进入 main 函数之前,先定义了几个变量,声明了几个函数。

```
41 /* Private variables -
42
   osThreadId MsgProducerHandle;
43 osThreadId MsgConsumerHandle;
44 osMessageQId myQ01Handle;
45
46
   /* USER CODE BEGIN PV */
   /* Private variables -
47
48
49
   /* USER CODE END PV */
50
   /* Private function prototypes
51
52
   void SystemClock_Config(void);
53
   static void MX_GPIO_Init(void);
   void MsgProducerTask(void const * argument);
54
55 void MsgConsumerTask(void const * argument);
```

再看 main 函数。将 main 函数整理,删除很多注释之后,得到下图所示内容。

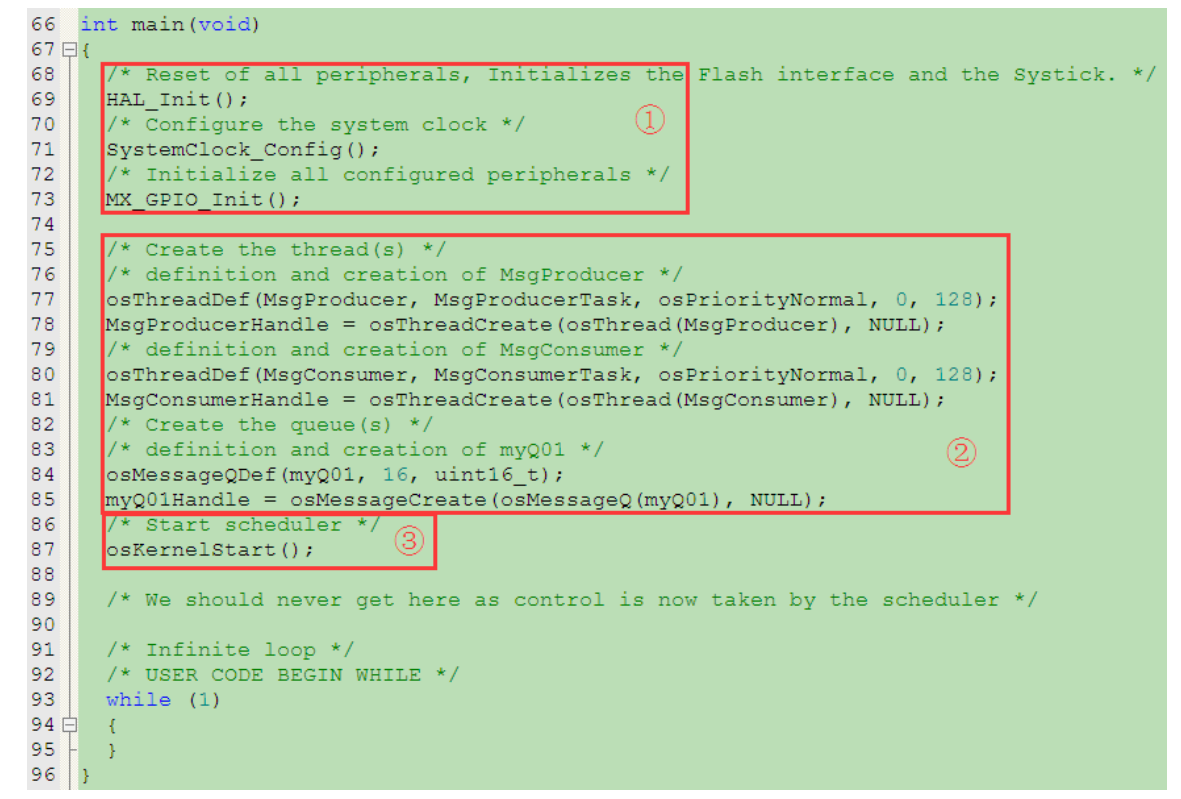

其中第①部分,是硬件配置;第②部分,创建两个任务和一个消息队列;第③部分,启动调度器。

Step10.添加代码。

在 main.c 文件中,找到前面配置添加的两个任务函数,并在其中分别添加代码。

MsgProducerTask 的功能是,发送1次消息,间隔一秒后发送1次,再间隔一秒发送1次,然后等待2秒。

```
170 /* MsgProducerTask function */
171
    void MsgProducerTask(void const * argument)
172 🕀 {
173
174
      /* USER CODE BEGIN 5 */
      /* Infinite loop */
175
176
      for(;;)
177 E
      {
178
          osDelav(1000);
179
          osMessagePut(myQ01Handle, 1, osWaitForever); // 发送消息到队列
180
          osDelav(1000);
          osMessagePut(myQ01Handle, 3, osWaitForever); // 发送消息到队列
181
182
          osDelay(1000);
183
          osMessagePut(myQ01Handle, 5, osWaitForever); // 发送消息到队列
184
          osDelay(2000);
185
      3
186
       /* USER CODE END 5 */
187
```

MsgConsumerTask 的功能的,等待消息,然后根据消息的内容控制 LED0 和 LED1 闪烁次数。

```
189 /* MsgConsumerTask function */
190 void MsgConsumerTask(void const * argument)
191 🕀 {
       /* USER CODE BEGIN MsgConsumerTask */
192
193
      osEvent event;
194
       /* Infinite loop */
195
     for(;;)
196 ¢
     {
197
           event = osMessageGet(myQ01Handle, osWaitForever);
198
           if(event.status == osEventMessage)
199 E
           {
200
                while(event.value.v--)
201 🗄
                {
202
                    HAL_GPIO_WritePin(LED0_GPIO_Port, LED0_Pin, GPIO_PIN_RESET); //LED0亮
                    HAL_GPIO_WritePin(LED1_GPIO_Port, LED1_Pin, GPIO_PIN_RESET); //LED1亮
203
204
                    osDelay(100);
                   HAL_GPIO_WritePin(LED0_GPIO_Port, LED0_Pin, GPIO_PIN_SET); //LED0灭
HAL_GPIO_WritePin(LED1_GPIO_Port, LED1_Pin, GPIO_PIN_SET); //LED1灭
205
206
207
                    osDelay(100);
208
                3
209
           }
210
       /* USER CODE END MsgConsumerTask */
211
212 }
```

Step11.编译下载运行。现象是,LED 闪 1 次,一秒后闪 3 次,再过一秒闪 5 次,再等三秒,LED 闪 1 次...如此循环。

程序分析:

消息队列和计数信号量相比,队列可以传递更多的信息。如果把消息的内容忽略,那么队列实现 的实际上就是计数信号量的功能。

S.D.Lu 于 深圳 2016年8月